# Téléphone MiVoice 6725ip Microsoft® Lync™

41-001367-01 REV02 GUIDE DE DÉMARRAGE RAPIDE

#### AVIS

Bien que les informations contenues dans ce document soient considérées comme exactes à tous égards, Mitel Networks<sup>™</sup> Corporation (MITEL®) ne peut en garantir l'exactitude. Ces informations peuvent faire l'objet de modifications sans préavis et ne doivent pas être considérées comme un engagement de la part de Mitel, de ses sociétés associées ou de ses filiales. Mitel, ses sociétés associées et ses filiales n'assument aucune responsabilité quant aux éventuelles erreurs ou omissions du présent document. Des révisions du présent document ou de nouvelles versions peuvent être publiées pour incorporer de tels changements.

Aucune partie de ce document ne peut être reproduite ou transmise sous une forme quelconque ou par n'importe quel moyen - électronique ou mécanique – quel qu'en soit le but sans l'accord écrit de Mitel Networks Corporation.

Mitel est une marque de commerce de Mitel Networks Corporation.

Tous les autres noms de produits mentionnés dans ce document peuvent être des marquesde commerce de leurs sociétés respectives et sont, par la présente, reconnus.

#### Téléphone MiVoice 6725ip Microsoft® Lync™ Guide de démarrage rapide

41-001367-01 REV02 - Décembre 2014

®,™ Marque commerciale de Mitel Networks Corporation © Copyright 2006, Mitel Networks Corporation Tous droits réservés

| Téléphone MiVoice 6725ip Lync™                                                                                                    | . 1         |
|----------------------------------------------------------------------------------------------------|-------------|
| Assembler votre téléphone Assembler votre téléphone                                                                                                    | 1<br>1      |
| Se connecter à l'aide de Lync                                                                                                    | 3<br>3      |
| Se connecter à l'aide d'un code confidentiel<br>Pour définir ou réinitialiser votre code confidentiel de connexion<br>Pour vous connecter à votre téléphone à l'aide de votre code confidentiel | 4<br>4<br>5 |
| Configurer votre code confidentiel pour déverrouiller le téléphone Configurer votre code confidentiel pour déverrouiller le téléphone                                                           | 6<br>6      |
| Personnaliser votre téléphone                                                                                                    | 7           |

# TÉLÉPHONE MIVOICE 6725IP LYNC<sup>™</sup>

Le téléphone MiVoice 6725ip Lync a été conçu pour les travailleurs de l'information. Pour de plus amples renseignements sur les spécifications du MiVoice 6725ip Lync, consultez le site Internet Mitel à l'adresse www.mitel.com/product-service/mivoice-6725-lync-phone.

## ASSEMBLER VOTRE TÉLÉPHONE

ASSEMBLER VOTRE TÉLÉPHONE

- 1. Raccordez une extrémité du câble réseau à la prise marquée LAN à l'arrière du téléphone de bureau MiVoice 6725ip.
- 2. Branchez l'autre extrémité du câble réseau dans une prise réseau murale.
- 3. Branchez le câble d'alimentation à l'arrière du téléphone.

 $\mathbb{Z}$ 

**Nota :** Le branchement de l'alimentation secteur est en option lorsque vous utilisez l'alimentation en ligne Power over Ethernet (PoE).

- **4.** Branchez l'autre extrémité du câble d'alimentation dans une prise de courant. L'écran du téléphone s'éclaire et le téléphone démarre. (l'alimentation secteur est en option).
- Z

 $\Xi$ 

**Nota :** Le branchement de l'alimentation secteur est en option lorsque vous utilisez l'alimentation en ligne Power over Ethernet (PoE).

5. Branchez une extrémité du cordon du combiné sur celui-ci.

Nota : Assurez-vous que le connecteur du cordon est entièrement inséré dans la prise
RJ11 du combiné.

- Branchez l'autre extrémité du cordon du combiné dans la prise RJ11 marquée 

   à l'arrière du téléphone.
- 7. (en option) Branchez l'extrémité type A (large et rectangulaire) du câble USB dans un port USB de votre ordinateur. 8
- (En option) Branchez l'extrémité type B (petite et carrée) du câble USB à l'arrière du téléphone.

**9.** Une fois tous les câbles branchés, une animation sur l'écran de votre téléphone vous invite à appuyer sur la touche **OK** du téléphone. Après avoir appuyé sur la touche de sélection, vous serez invité à choisir une langue.

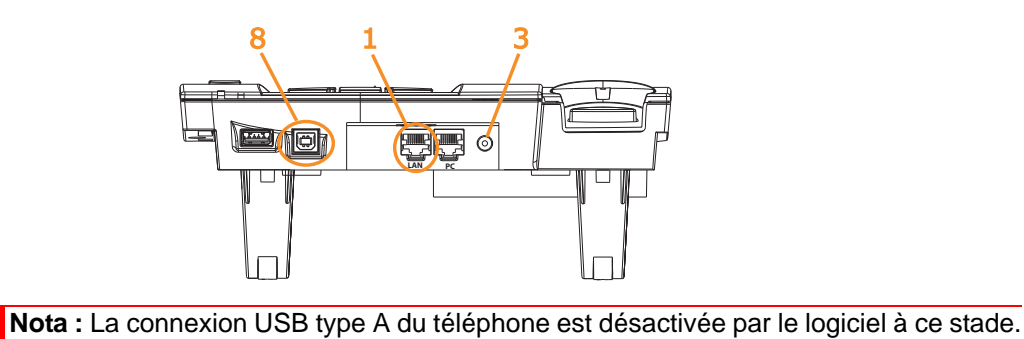

2

# SE CONNECTER À L'AIDE DE LYNC

Si le logiciel Lync est installé sur votre ordinateur, vous pouvez simplifier le processus de connexion au téléphone en reliant celui-ci à votre ordinateur par le câble USB.

#### SE CONNECTER À L'AIDE DE LYNC

 Si ce n'est pas encore fait, branchez l'extrémité type A (large et rectangulaire) du câble USB dans un port USB de votre ordinateur et son extrémité type B (petite et carrée) à l'arrière du téléphone.

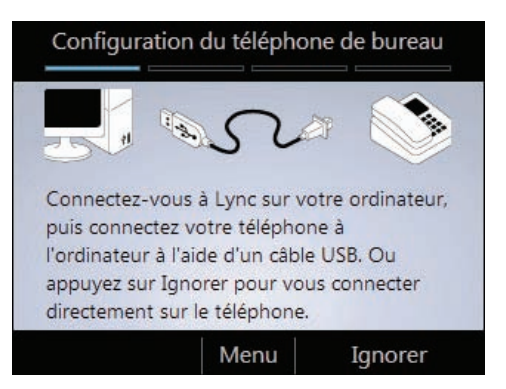

2. La connexion est détectée et vous êtes invité à entrer votre nom d'utilisateur et le mot de passe sur votre ordinateur. Lorsque vous utilisez Lync avec Office 365, vous devez entrer le nom d'utilisateur comme suit nom d'utilisateur @domaine.com (p.ex. georgeb@ac-me.com). Si vous n'utilisez pas Office 365, vous devez entrer le nom d'utilisateur comme suit domaine/nom d'utilisateur (p.ex. acme\georgeb).

Le téléphone entame alors le processus de connexion.

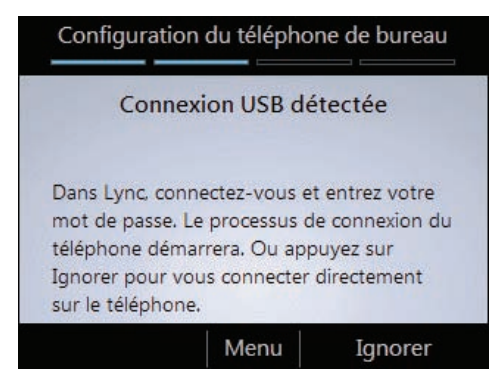

**Nota :** Si vous avez déjà configuré Lync pour l'utilisation d'un autre périphérique audio tel qu'un microcasque, vous pouvez modifier la sélection du périphérique dans Lync. Ouvrez Lync sur votre ordinateur. Cliquez l'icône Premier périphérique en bas à gauche de l'écran principal de Lync. Cliquez sur Réglages périphérique audio puis sélectionnez MiVoice 6725ip comme périphérique audio.

### SE CONNECTER À L'AIDE D'UN CODE CONFIDENTIEL

Si vous n'avez pas installé Lync sur votre ordinateur, vous pouvez vous connecter à Lync à l'aide d'un code confidentiel personnel. Vous aurez alors un accès limité à certaines fonctions telles que la messagerie vocale, le calendrier ainsi qu'à des fonctionnalités réduites.

POUR DÉFINIR OU RÉINITIALISER VOTRE CODE CONFIDENTIEL DE CONNEXION

- 1. Procédez aux opérations suivantes sur votre ordinateur:
  - Ouvrez une demande de réunion dans Microsoft® Outlook®, et cliquez Code confidentiel oublié?
  - Ouvrez une page web et entrez les paramètres de conférence-rendez fournis par votre équipe de support technique dans la barre d'adresse de votre navigateur Web. Exemple: https://dialin.yourdomain.com.
- 2. Depuis la page de réglage du code confidentiel cliquez Se connecter pour créer ou réinitialiser votre code confidentiel.

**Nota :** En fonction de la version de Lync que vous utilisez, l'écran qui s'affiche peut légèrement varier de celui à continuation.

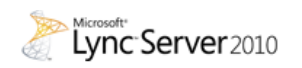

2

Paramètres de conférence rendez-vous et gestion de codes confidentiels

#### Code confidentiel

Pour définir votre code confidentiel et votre ID de conférence, vous devez tout d'abord vous connecter.

Se connecter

POUR VOUS CONNECTER À VOTRE TÉLÉPHONE À L'AIDE DE VOTRE CODE CONFIDENTIEL

1. Si aucun ordinateur n'est connecté à votre téléphone, sélectionnez **Non** sur l'écran d'accueil du téléphone.

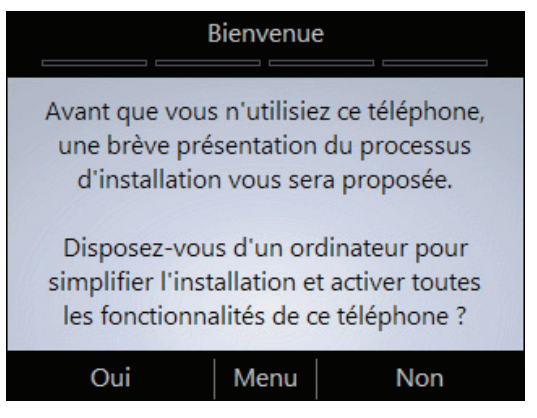

2. Entrez votre numéro de téléphone ou de poste puis sélectionnez Suivant.

| Configuration du téléphone de bureau                                                         |      |                |  |  |  |
|----------------------------------------------------------------------------------------------|------|----------------|--|--|--|
| Numéro de poste ou de téléphone :                                                            |      |                |  |  |  |
| 12345                                                                                        |      |                |  |  |  |
| Si vous utilisez un numéro de téléphone,<br>entrez-le en entier avec l'indicatif du<br>pays. |      |                |  |  |  |
| Suivant                                                                                      | Menu | Retour arrière |  |  |  |

3. Entrez votre Code confidentiel puis sélectionnez Se connecter.

# CONFIGURER VOTRE CODE CONFIDENTIEL POUR DÉVERR-OUILLER LE TÉLÉPHONE

Pour des raisons de sécurité, le téléphone se verrouille si vous le laissez sans surveillance pendant un certain temps (déterminé par votre administrateur de serveur Lync). Pour le déverrouiller, utilisez votre code confidentiel de déverrouillage. Au cours du processus d'installation du téléphone, le système vous invite à créer un code confidentiel pour le déverrouillage de votre téléphone.

CONFIGURER VOTRE CODE CONFIDENTIEL POUR DÉVERROUILLER LE TÉLÉPHONE

• Sur l'écran de **Configuration du téléphone de bureau** entrez votre code confidentiel dans chaque case de texte puis sélectionnez **Terminé**.

|      | Configuration du téléphone de bureau                                    |
|------|-------------------------------------------------------------------------|
|      | Créez un code de déverrouillage à 6<br>chiffres et appuyez sur Suivant. |
|      | *****                                                                   |
|      | Retapez le nouveau code confidentiel.                                   |
|      | ****                                                                    |
|      |                                                                         |
|      | Terminé Menu Retour arrière                                             |
| RTAN | T : LORSQU'IL RESTE AU REPOS PEND                                       |

 $\wedge$ 

IMPORTANT : LORSQU'IL RESTE AU REPOS PENDANT UN CERTAIN TEMPS, LE TÉLÉPHONE SE DÉCONNECTE AUTOMATIQUEMENT. (LA PÉRIODE DE REPOS EST DÉTERMINÉE PAR VOTRE ADMINISTRATEUR DE SERVEUR LYNC).

# PERSONNALISER VOTRE TÉLÉPHONE

Pour achever le processus d'installation du téléphone, vous serez invité à personnaliser les réglages de votre téléphone tels que le fuseau horaire, le format d'affichage de la date et de l'heure.

Personnaliser votre téléphone

- 1. Sélectionnez Suivant sur l'écran Configuration du téléphone de bureau.
- 2. Sélectionnez votre fuseau horaire, votre format de date et d'heure puis sélectionnez Suivant.
- 3. Sélectionnez **Terminé** pour commencer à utiliser votre téléphone ou **Paramètres** pour davantage d'options.

| Config                      | uration                                                 | du téléph                                                               | one de bureau                                                          |  |
|-----------------------------|---------------------------------------------------------|-------------------------------------------------------------------------|------------------------------------------------------------------------|--|
| Fé<br>proce<br>pers<br>Term | licitatio<br>ssus d'i<br>Appuye<br>sonnalis<br>niné poi | ns George<br>nstallation<br>z sur Suiva<br>ser vos par<br>ur utiliser l | Brown, le<br>est terminé !<br>ant pour<br>ramètres ou<br>le téléphone. |  |
| Suiva                       | ant                                                     | Menu                                                                    | Terminé                                                                |  |

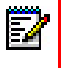

**Nota :** Une fois votre téléphone configuré, vous pouvez accéder à tout moment au menu Paramètres en appuyant sur la touche **Menu** puis en sélectionnant Paramètres.

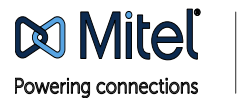

© Copyright 2014, Mitel Networks Corporation. All Rights Reserved. The Mitel word and logo are trademarks of Mitel Networks Corporation. Any reference to third party trademarks are for reference only and Mitel makes no representation of ownership of these marks.